# 596 Digital Outdoor Station

# Installation Operating Instructions

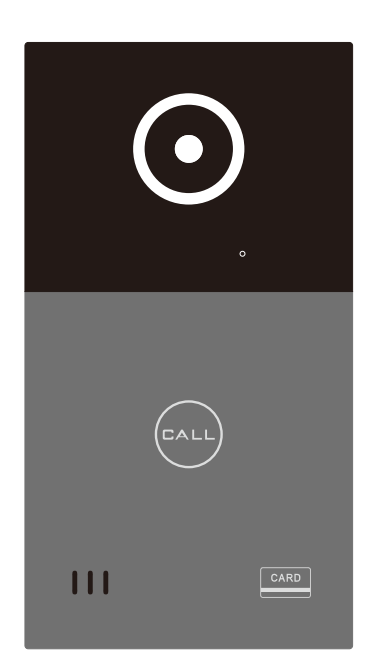

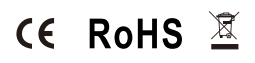

# Schematic diagram

Size: 100x185x25mm

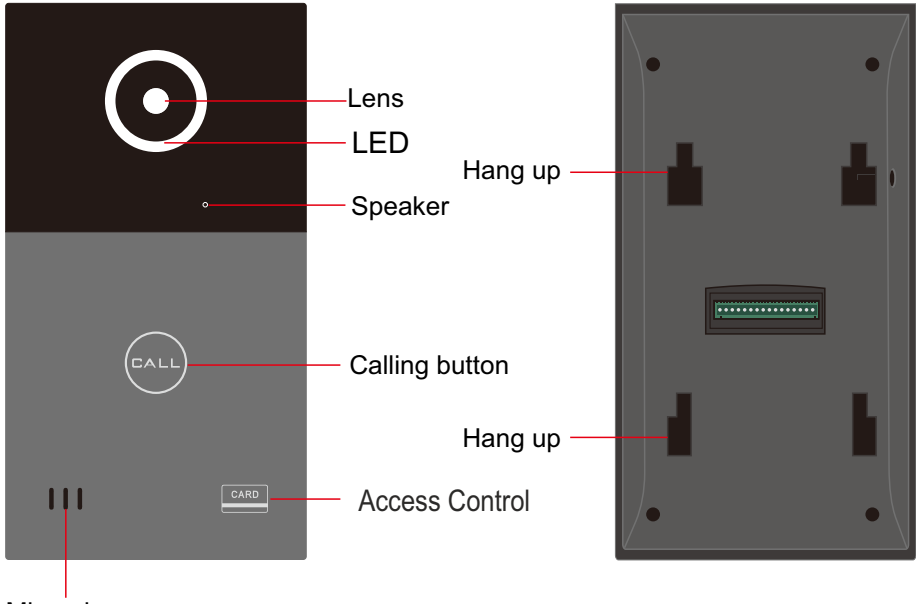

Microphone

# • Wiring

| 1     | 2           | 3     | 4      | 5     | 6      | 7     | 8       | 9      | 10     | 11     | 12     | 13     | 14     | —              | + |  |
|-------|-------------|-------|--------|-------|--------|-------|---------|--------|--------|--------|--------|--------|--------|----------------|---|--|
|       | SAC596C-G2  |       |        |       |        |       |         |        |        |        |        |        |        |                |   |  |
| 1.TX+ |             | 2.TX- |        | 3.RX+ |        | 4.RX- |         | 5.VJC  |        | 6.CTL  |        | 7.G    | ND     | 8.DET          |   |  |
| Black |             | Green |        | White |        | Red   |         | Tamper |        | Unlock |        | Ground |        | Door<br>Contac |   |  |
|       |             |       |        |       |        |       |         |        |        |        |        |        |        |                |   |  |
| 9.C   | CO2 10.COM2 |       | 11.NO2 |       | 12.CO1 |       | 13.COM1 |        | 14.N01 |        | 15.GND |        | 16.PWR |                |   |  |
| Lock2 |             |       |        |       |        |       | Lock1   |        |        |        |        |        |        | PWR+           |   |  |

# Installation

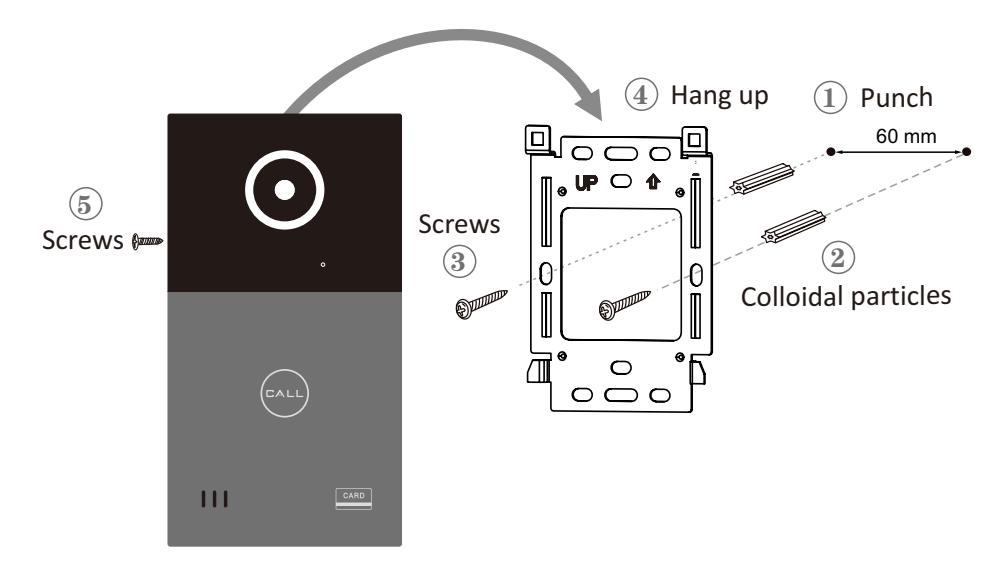

# • Basic operation method

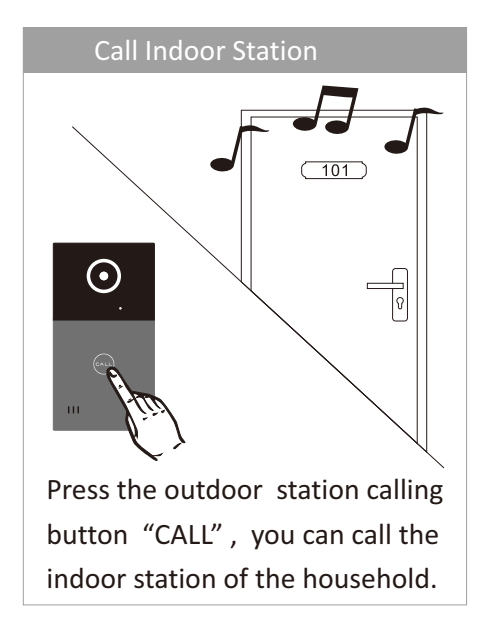

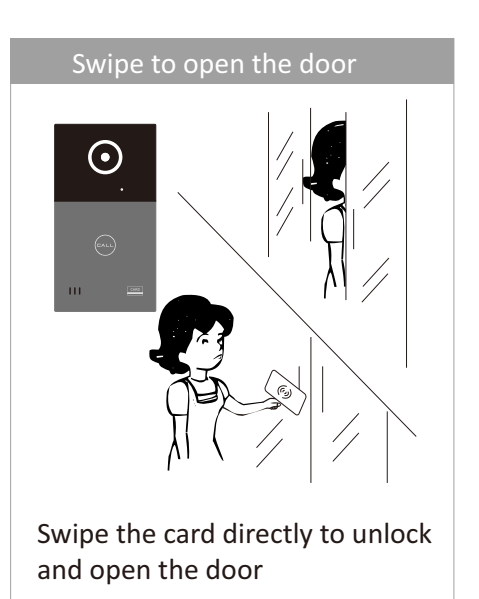

1、CCL-SH APP download and installation

Method 1 : Scan the QR code to download CCL-SH APP.

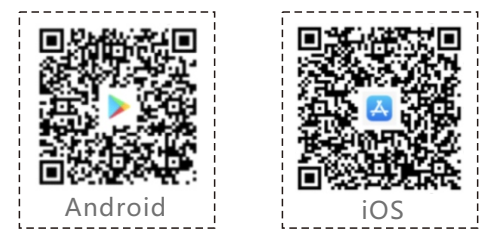

- Method 2 : Android: Google Play , search CCL-SH app. iOS: App Store, search CCL-SH app.
- Notice : 1. Android running version 6.0 and above.
  - 2. iOS running version 9.0 and above.
- 2、CCL-SH APP register

▲ Open CCL-SH app (Image 1) , and click create account.

▲ Fill out and complete the registration (User name, password, email, cell phone number)(Image2)

Notice: Please remember your password !

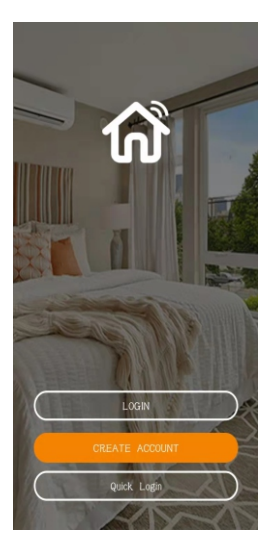

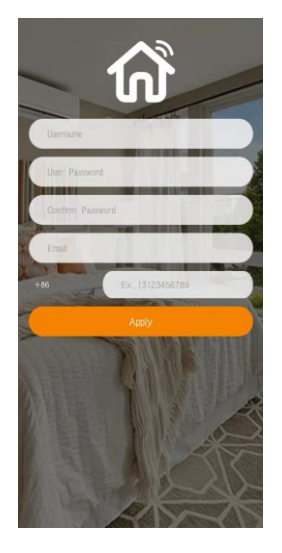

(Image1)

3、CCL-SH APP and add outdoor station

 $\blacktriangle$ Click  $\bigcirc$  on the upper left corner (Image 9).

 $\blacktriangle$  Scan the QR code of the outdoor station to bind the device (Image10) .

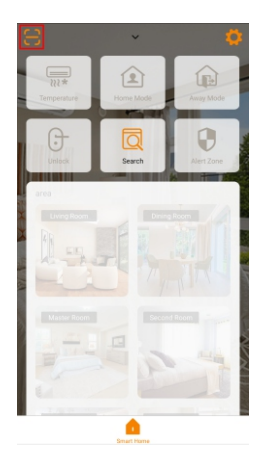

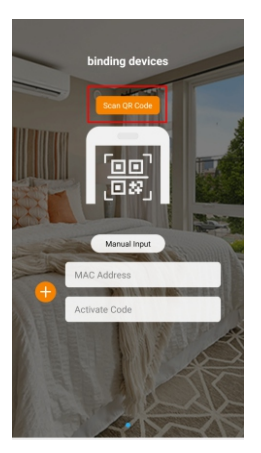

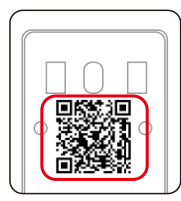

```
QR code of outdoor station
```

(Image 11)

"

(Image 9)

(Image 10)

▲Binding succeeded : "

Green light 

: The outdoor station is online status.

Red light 🧶 : The outdoor station is offline status.

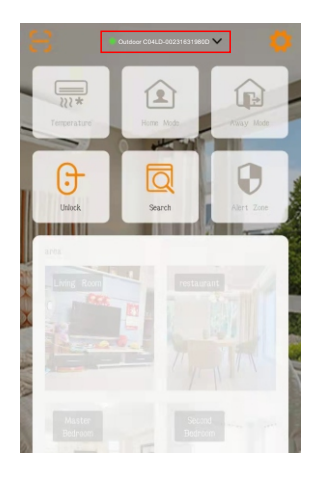

(Image 11)

4、CCL-SH APP to unlock door

▲Click 🕞 (Image 12). Pop-up dialogue box.

▲Click 🙆 to unlock the first lock (Image 13)

▲Click 👩 to unlock the second lock (Image 14)

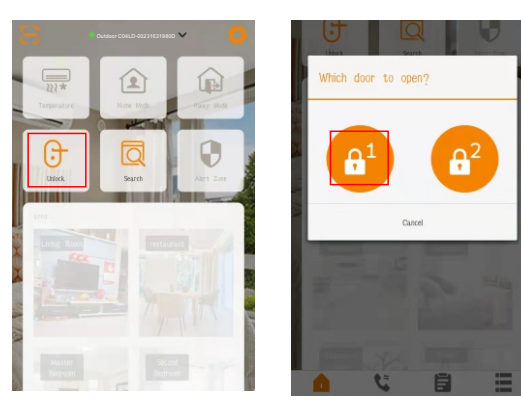

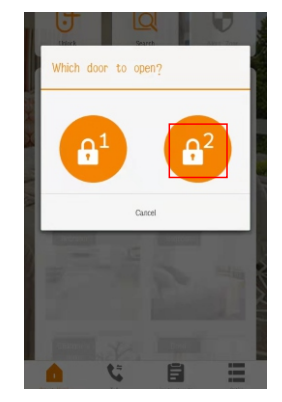

(Image 12)

(Image 13)

(Image 14)

- 5、Intercom setting
  - ▲Click 🔯 on the upper right corner (Image 15)
  - ▲Click " 🤌 Cloud Call Setting " (Image 16)
  - ▲ The mobile phone number is the registered phone number.

Enter room number 0101 and click bind (Image 17).

Notice: For villa system, room number is 0101 only.

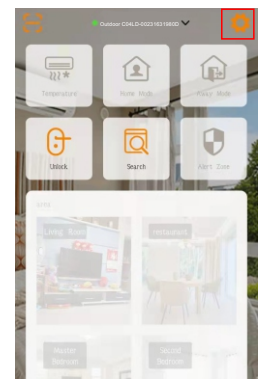

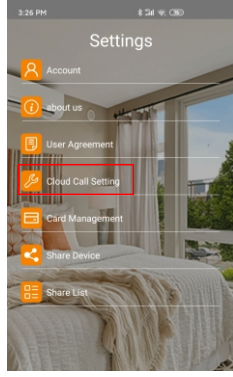

226 INV

 B 201 92 CRD

 Hobile Phone Number

 Cloud Calls

 Cloud Calls

 Cloud Calls

 Cloud Calls

 Cloud Calls

 Cloud Calls

 Cloud Calls

 Cloud Calls

 Cloud Calls

 Cloud Calls

 Cloud Calls

 Cloud Calls

 Cloud Calls

 Cloud Calls

 Cloud Calls

 Cloud Calls

 Cloud Calls

 Cloud Calls

 Cloud Calls

 Cloud Calls

 Cloud Calls

 Cloud Calls

 Cloud Calls

 Cloud Calls

 Cloud Calls

 Cloud Calls

 Cloud Calls

 Cloud Calls

 Cloud Calls

 Cloud Calls

 Cloud Calls

 Cloud Calls

 Cloud Calls

 Cloud Calls

 Cloud Calls

 Cloud Calls

 Cloud Calls

 Cloud Calls

 Cloud Calls

 Cloud Calls

 Cloud Calls

 Cloud Calls

 Cloud Calls

 Cloud Calls

 Cloud Calls

 Cloud Calls

 Cloud Calls

 Cloud Calls

 Cloud Calls

 Cloud Calls

 Cloud Calls

 Cloud Calls

 Cloud Calls

 Cloud Calls

 Cloud Calls

 Cloud Calls

 Cloud Calls

 Cloud Calls

 Cloud Calls

 Cloud Calls

 Cloud Calls

 Cloud Calls

 Cloud Calls

 Cloud Calls

 Cloud Calls

 Cloud Calls

 Cloud Calls

 Cloud Calls

 Cloud Calls

 Cloud Calls

 Cloud Calls

 Cloud Calls

 Cloud Calls

 Cloud Calls

 Cloud Calls

 Cloud Calls

 Cloud Calls

 Cloud Calls

 Cloud Calls

 Cloud Calls

 Cloud Calls

 Cloud Calls

 Cloud Calls

 Cloud Calls

 Cloud Calls

 Cloud Calls

 Cloud Calls

(Image 15)

(Image 16)

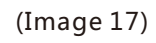

6、Intercom

▲Outdoor station and indoor monitor

Press call button (a), indoor monitor and app will ring separately.

▲Outdoor station and Android indoor monitor

Press call button (), indoor monitor and app will ring separately.

▲Outdoor station only

Press call button (a) , app will ring.

▲ Main interface of intercom (Image 12)

- ①.A visitor' s picture
- ②.Press 🚫 to pick up the call and talk with the visitor
- ③.Press 🔁 to hang up the call
- ④.Press 🚹 to open the first door
- ⑤.Press 🔐 to open the second door

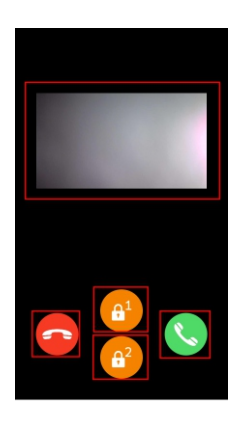

(Image 18)

▲Check visitors' pictures

Click 蒷 (Image 19), click date and check pictures

(Image 20 , 21 and 22)

| 8                                      |                                                    |                                                                                                 |  |            |     |     |     |     |     | € 390 • 0L.deor 002320509819 ∨ 0 |  |            |     |     |     |     | 📢 (1998a) 🔹 Outdoor 002320509819 🗸 📫 🧔 |     |            |     |      |            | 0     |     |     |  |
|----------------------------------------|----------------------------------------------------|-------------------------------------------------------------------------------------------------|--|------------|-----|-----|-----|-----|-----|----------------------------------|--|------------|-----|-----|-----|-----|----------------------------------------|-----|------------|-----|------|------------|-------|-----|-----|--|
| 2022                                   |                                                    |                                                                                                 |  | Sun        | Mon | Tue | Wed | Thu | Fri | Sat                              |  | Sun        | Mon | Tue | Wed | Thu | Fri                                    | Sat | Sun        | Mon | Tue  | Wed        | Thu   | Fri | Sat |  |
| JAN                                    | FEB                                                | MAR                                                                                             |  |            |     | FEB |     |     |     |                                  |  | 20         | 21  | 22  | 23  | 24  | 25                                     | 26  | 20         | 21  | 22   | 23         | 24    | 25  | 26  |  |
| 2 3 4 5 6 7                            | 1 1 2 3 4 5<br>8 6 7 8 9 10 11 12                  | 1 2 3 4 5<br>6 7 8 9 10 11 12<br>13 14 15 16 17 18 19<br>20 21 22 23 24 25 26<br>27 28 29 30 31 |  |            |     | 1   | 2   | 3   | 4   | 5                                |  | 00:00      |     | -   |     |     |                                        |     | 00:00      |     | -    |            |       |     |     |  |
| 9 10 11 12 13 14<br>16 17 18 19 20 21  | 15 13 14 15 16 17 18 19<br>22 20 21 🤣 23 24 25 26  |                                                                                                 |  | 6          | 7   | 8   | 9   | 10  | 11  | 12                               |  |            |     |     |     |     |                                        |     |            |     | 2022 | 2/01/22 15 | 16:41 |     | )   |  |
| 23 24 25 26 27 28<br>30 31             | 29 27 28                                           |                                                                                                 |  | 13         | 14  | 15  | 16  | 17  | 18  | 19                               |  | 01300      |     |     |     |     |                                        |     | 01300      |     |      |            | _     | _   |     |  |
| APR                                    | MAY                                                | JUN                                                                                             |  | 20         | 21  | 22  | 23  | 24  | 25  | 26                               |  | 02:00      |     |     |     |     |                                        |     | 02:00 -    |     |      |            |       |     | -   |  |
| 345678                                 | 2 1 2 3 4 5 6 7<br>9 8 9 10 11 12 13 14            | 1 2 3 4 5 6 7 8 9 10 11                                                                         |  | 27         | 28  | -   | 1   |     |     |                                  |  |            |     |     |     |     |                                        |     |            | •   |      |            |       |     |     |  |
| 10 11 12 13 14 15                      | 16 15 16 17 18 19 20 21<br>23 22 23 24 25 26 27 28 | 12 13 14 15 16 17 18                                                                            |  |            |     |     |     |     |     |                                  |  |            |     |     | 11  |     |                                        |     |            |     |      |            |       |     |     |  |
| 24 20 20 27 28 29                      | 10 29 30 31                                        |                                                                                                 |  |            |     |     |     |     |     |                                  |  | 04:00 -    |     |     |     |     |                                        |     | 04:00 -    |     |      |            |       |     | -   |  |
| JUL                                    | AUG                                                | SEP                                                                                             |  |            |     | MAR |     |     |     |                                  |  |            |     |     |     |     |                                        |     |            |     |      |            |       |     |     |  |
| 1<br>345678                            | 2 1 2 3 4 5 6<br>9 7 8 9 10 11 12 13               | 1 2 3 4 5 6 7 8 9 10                                                                            |  |            |     | 1   | 2   | 3   | 4   | 5                                |  | 05:00 -    |     |     |     |     |                                        |     | 05:00      |     |      |            |       |     | J   |  |
| 10 11 12 13 14 15<br>17 18 19 20 21 22 | 16 14 15 16 17 18 19 20<br>23 21 22 23 24 25 26 27 | 11 12 13 14 15 16 17<br>18 19 20 21 22 23 24                                                    |  | 6          | 7   | 8   | 9   | 10  | 11  | 12                               |  |            |     |     |     |     |                                        |     |            |     |      |            |       |     |     |  |
| 24 25 26 27 28 29<br>31                | 30 28 29 30 31                                     | 25 26 27 28 29 30                                                                               |  | 13         | 14  | 15  | 16  | 17  | 18  | 19                               |  | 05:00 -    |     |     |     |     |                                        |     | 05:00 -    |     |      |            |       |     |     |  |
| OCT                                    | NOV                                                | DEC                                                                                             |  | 20         | 21  | 22  | 23  | 24  | 25  | 26                               |  | 07:00 -    |     |     |     |     |                                        |     | 07:00 -    |     |      |            |       |     |     |  |
| 234567                                 | 1 1 2 3 4 5<br>8 6 7 8 9 10 11 12                  | 1 2 3 4 5 6 7 8 9 10                                                                            |  |            | 20  | 20  | 20  | 91  |     |                                  |  |            |     |     |     |     |                                        |     |            |     |      |            |       |     |     |  |
| 9 10 11 12 13 14<br>16 17 18 19 20 21  | 15 13 14 15 16 17 18 19<br>22 20 21 22 23 24 25 26 | 11 12 13 14 15 16 17<br>18 19 20 21 22 23 24                                                    |  | 27         | 20  | 29  | 30  | 31  |     |                                  |  | 08:00      |     |     |     |     |                                        |     | 08:00      |     |      |            |       |     |     |  |
| 23 24 25 26 27 28<br>30 31             | 29 27 28 29 30                                     | 25 26 27 28 29 30 31                                                                            |  |            |     |     |     |     |     |                                  |  |            |     |     |     |     |                                        |     |            |     |      |            |       |     |     |  |
| Const House                            | 5                                                  |                                                                                                 |  |            |     | 5   | 25  | Ē   | ~   |                                  |  | 1          | 1   | 5   | De- | Ē   |                                        |     | 1          |     | 5    | D-         | Ē     |     |     |  |
|                                        |                                                    |                                                                                                 |  |            |     |     |     |     |     |                                  |  |            |     | 120 |     |     |                                        |     |            |     | 100  |            |       |     |     |  |
| (Image 19)                             |                                                    |                                                                                                 |  | (Image 20) |     |     |     |     |     |                                  |  | (Image 21) |     |     |     |     |                                        |     | (Image 22) |     |      |            |       |     |     |  |

- 7、Monitor
  - Press 🕻
  - ▲ Monitor from the camera of the outdoor station
  - ▲ Talk with the visitor by the outdoor station
  - ▲Click 🚯 to unlock the first lock (Image 23)
  - $\blacktriangle$  Click 6 to unlock the second lock (Image 23)

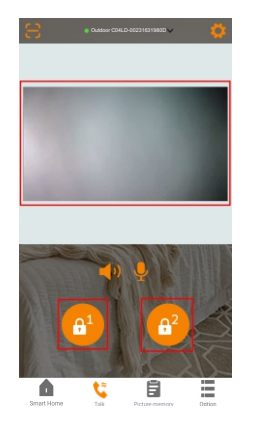

(Image 23)

8, Authorize new users

Method 1: Scan QR code

- ▲Click 🍯 on the upper right corner
- ▲Click Share Device (Image 25)
- ▲ Scan new user 's QR code in the CCL-SH app. Choose the device to be authorized. Click OK (Image 26)

Choose the time to be authorized. Click OK (Image 27).

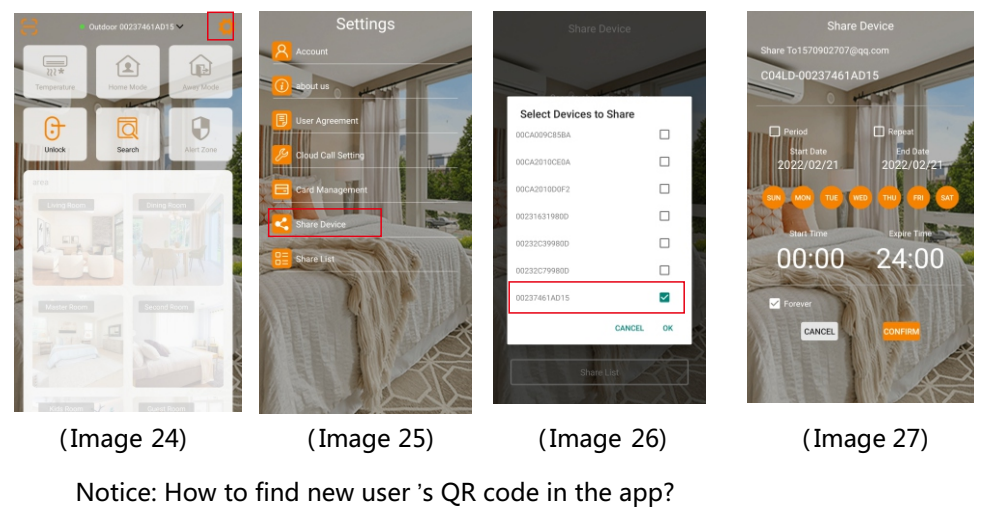

- ▲Click 🧑 on the upper right corner (Image 28).
- ▲Click Share Device
- ▲Click My Share Code

(Image 30). This is the user QR code (Image 31).

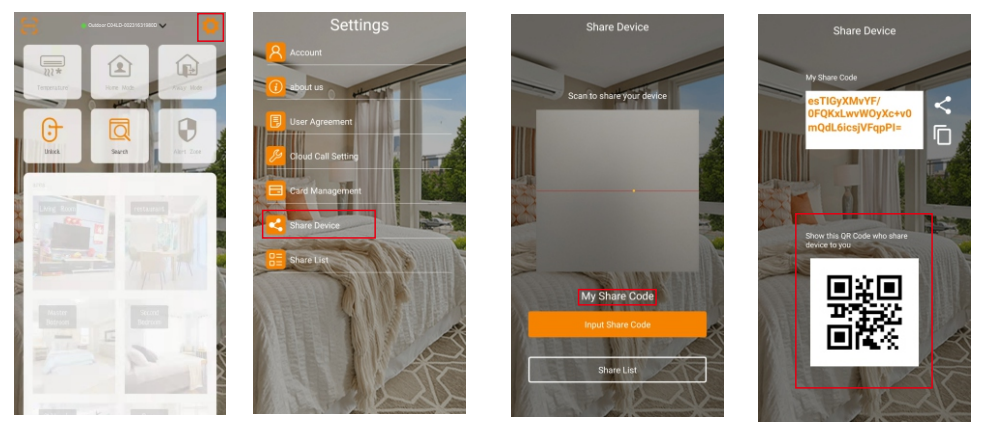

(Image 28)

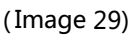

(Image 30)

(Image 31)

Method 2 : Enter new user 's share code

- ▲ Click 🧔 on the upper right corner (Image 32)
- ▲ Click Share Device (Image 33)
- ▲ Click Input Share Code (Image 34)
- ▲ Paste the new user 's share code (Image 35)

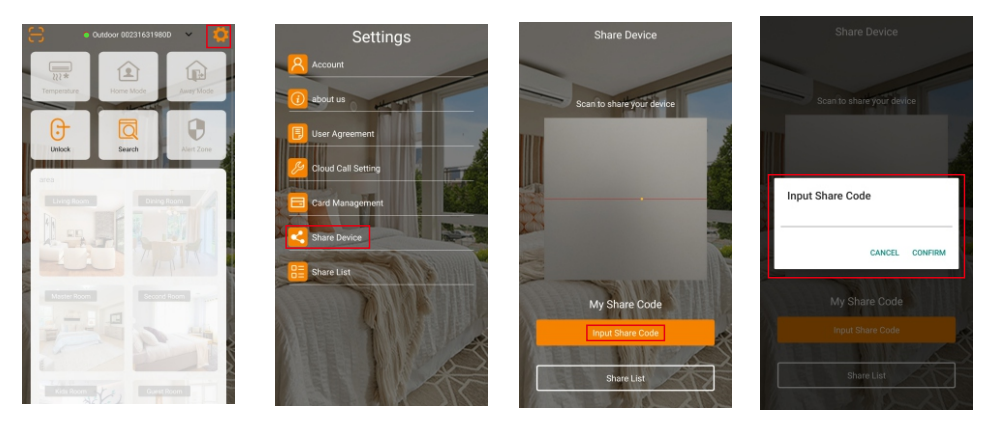

(Image 32)

(Image 33)

(Image 34)

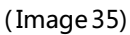

Notice: How to find new user 's share code in the app

- ▲Click 🔯 on the upper right corner (Image 36).
- ▲ Click <
- ▲ Click My Share Code (Image 38). This is the user share code (Image 39).

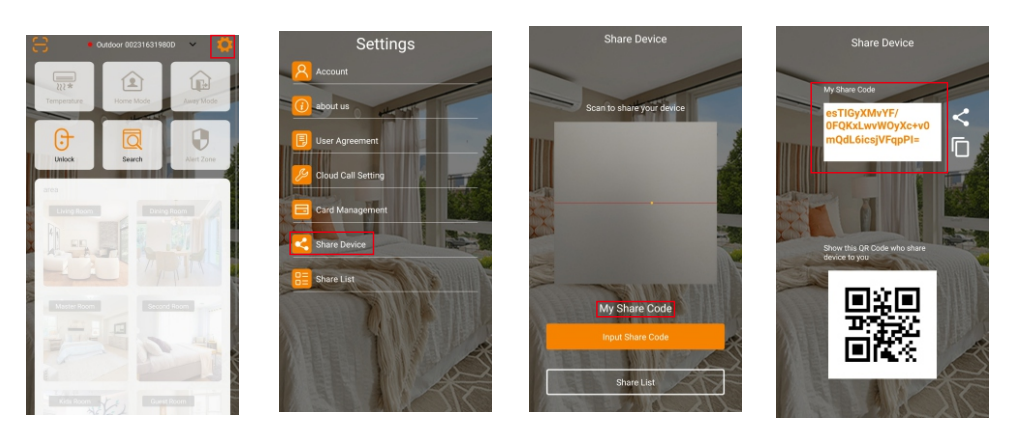

(Image 36)

(Image 37)

(Image 38)

(Image 39)

#### 9、 List of the new users

- ▲Click 🚺 on the upper right corner (Image 40)
- ▲Click 🔚 Share List

(Image 41) to check the list of the new users of this device.

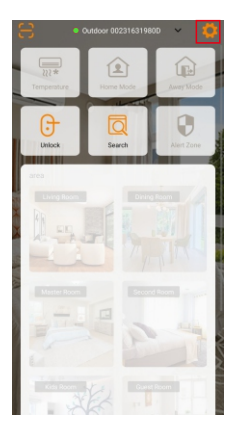

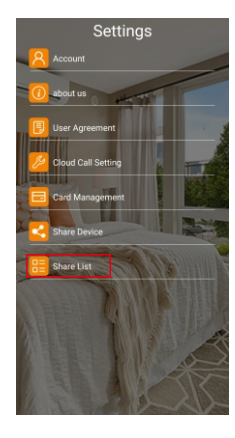

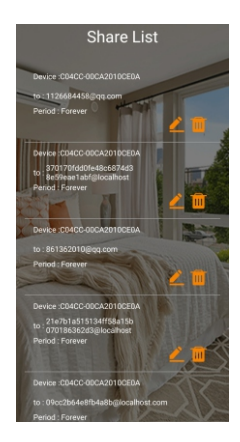

(Image 40)

(Image 41)

(Image 42)

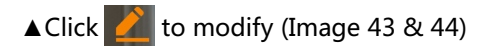

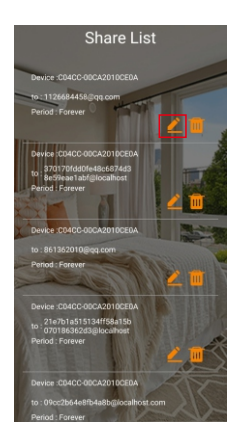

(Image 43)

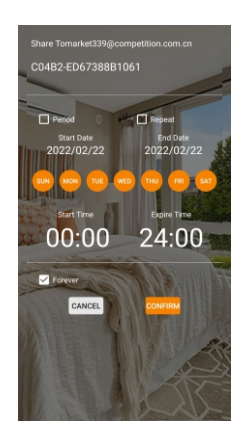

(Image 44)

▲ Click 📶 to delete the share (Image 45)

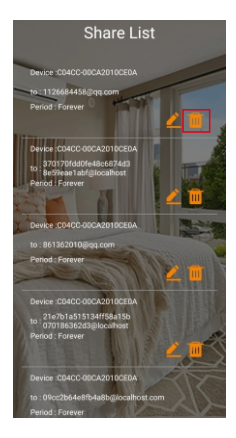

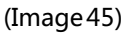

#### 10、Delete device

- ▲ Click 🌼 . Click 💼 Delete Device (Image 47)
- ▲ Click OK in the pop-up dialogue box (Image 48)

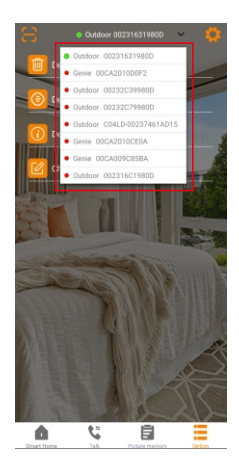

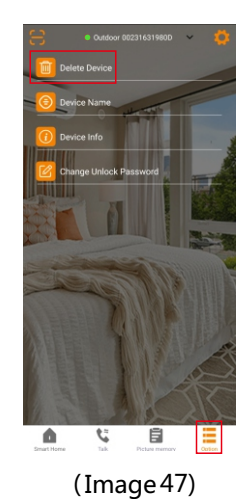

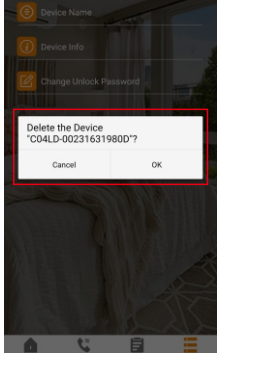

(Image 48)

(Image46)

- 11、Modify device name
  - ▲ Click Outdoor 002346D19810 on the upper right corner and choose the device to change name (Image 49)
  - ▲ Click 🤹 . Click 🜔 Device Name (Image 50)
  - ▲ Enter the new name of the device (Image 51). Click SEND. The name is modified (Image 52).

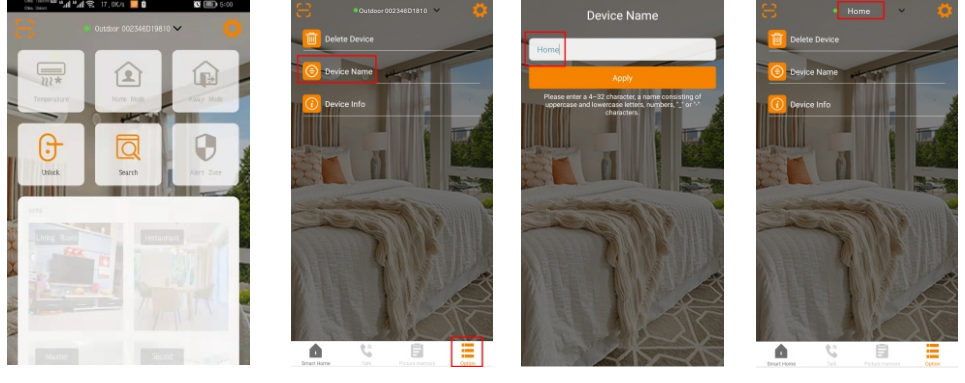

(Image 49)

- (Image 50)
- (Image 51)

(Image 52)

12、Forget password

Forget login password ?

- ▲ Click FORGOT PASSWORD? in the login page (Image 53)
- $\blacktriangle$  Enter email address or user name. Click SEND. The reset password email will be

sent (Image 54).

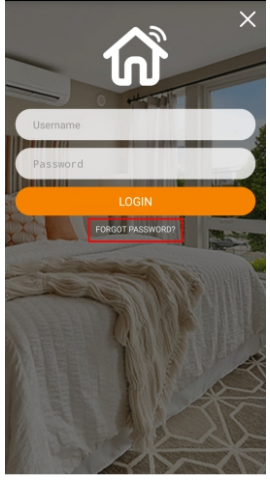

(Image 53)

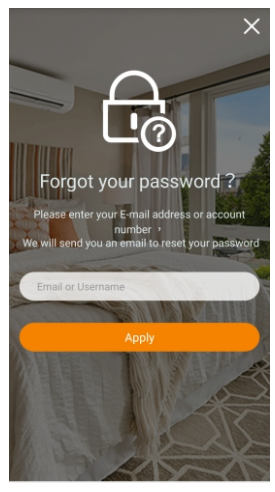

(Image 54)

# • Set access control cards villa indoor monitor

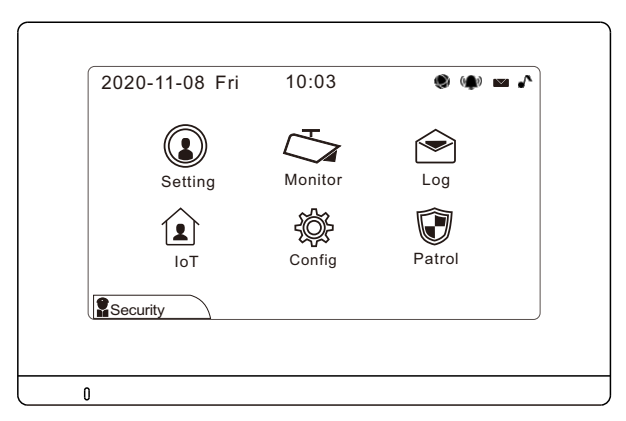

Indoor monitor - the main interface

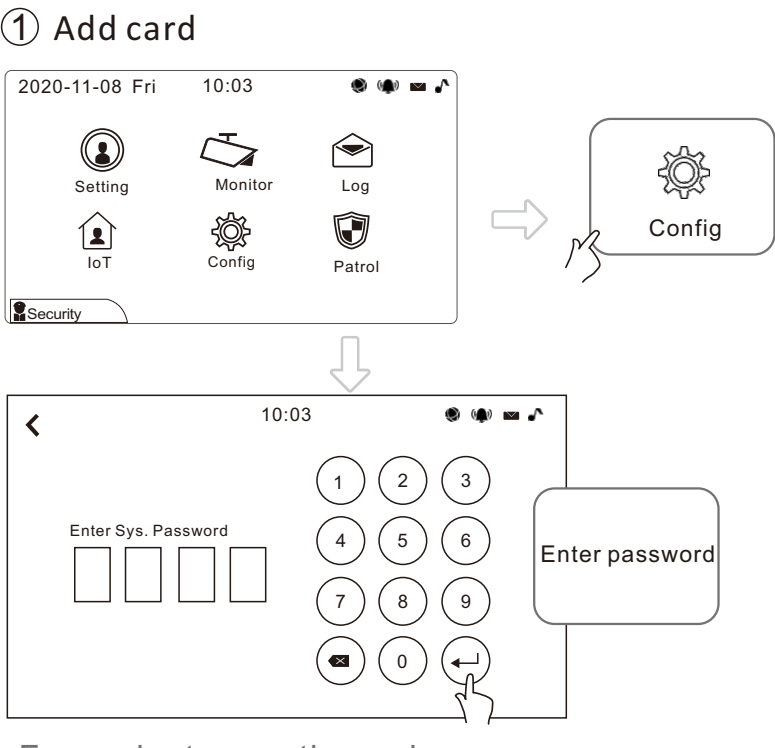

For project operation only. Default password: 6666

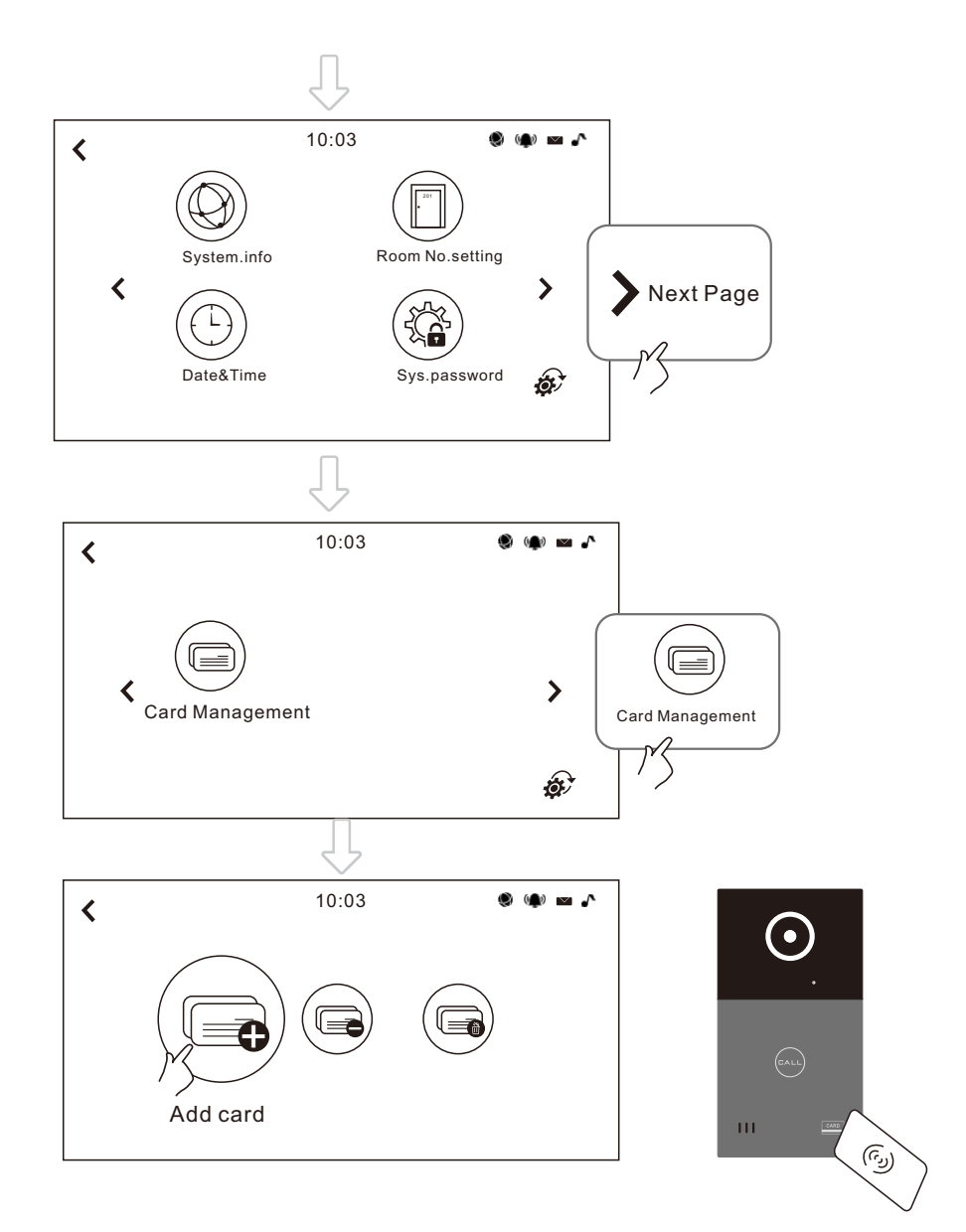

Click Add card, then swipe the card at the induction zone of the outdoor station to add card.

### (2) Reduce card

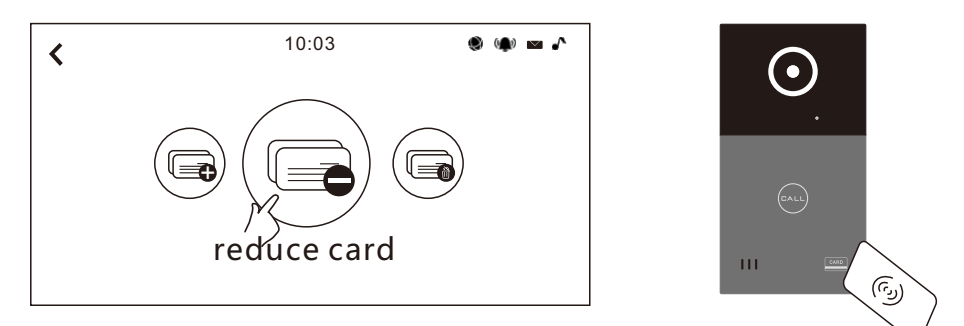

Click reduce card, then swipe the card at the card swiping area of the outdoor station to reduce card.

### ③ Delete card

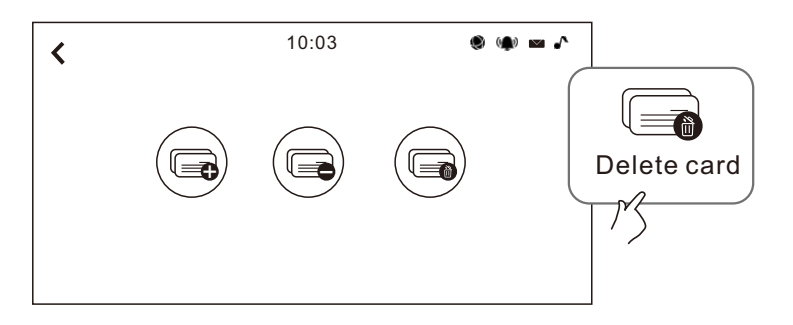

Click reduce card, then swipe the card at the induction zone of the outdoor station to reduce card.